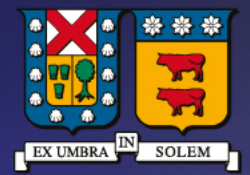

### UNIVERSIDAD TECNICA FEDERICO SANTA MARIA

DIRECCIÓN DE TECNOLOGÍAS DE LA INFORMACIÓN

# Instructivo MATLAB Registro, Descarga e instalación

# Contenido

Registro y descarga

Instalación

3

8

### Requisitos previos para obtención del producto

- Estudiantes con matricula vigente y cuenta de correo institucional (@usm.cl, @sansano.usm.cl)
- Profesores con contrato vigente y cuenta de correo institucional (@usm.cl)

### Paso 1: Registro y descarga

- Dar clic al siguiente <u>enlace</u>
- Luego seleccionar: "inicie sesión para empezar a utilizarlos"

#### 📣 MathWorks•

Universidad Técnica Federico Santa María

#### Acceso a MATLAB para Universidad Técnica Federico Santa María

MATLAB y Simulink se utilizan en más de:

- se utilizan en más de 100.000 empresas, desde líderes del mercado hasta startups
- · se han citado en más de 4 millones de publicaciones científicas

Explore ejemplos del mundo real de los logros técnicos de usuarios de MATLAB y Simulink.

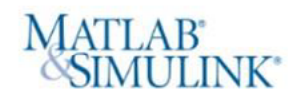

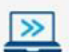

#### **Descargue MATLAB y Simulink**

Ambos están disponibles a través de la licencia de su centro educativo.

Consulte la lista de productos disponibles

#### Inicie sesión para empezar a utilizarlos

No vendemos ni alquilamos su información de contacto personal. Lea nuestra política de privacidad.

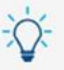

#### Aprenda los fundamentos y desarrolle habilidades

Busque un formato a la medida de sus necesidades. Los recursos de aprendizaje gratuitos de MATLAB y Simulink incluyen cursos online interactivos, documentación y ejemplos de código, y videos prácticos sobre prestaciones de los productos.

Vea los cursos a su ritmo | Busque documentación, ejemplos y vídeos

 Ingresar con su cuenta institucional, en el caso que no tenga cuenta en la aplicación dar click en "¡Cree una!"

| Email            |                                          |
|------------------|------------------------------------------|
| Dirección d      | e email                                  |
| No tiene cuent   | a? ;Cree unal                            |
| l iniciar sesión | , acepta nuestra política de privacidad. |

• Completar los datos indicados según la imagen:

Se debe registrar la cuenta de correo institucional, de lo contrario no se validará la licencia.

### Crear Cuenta de MathWorks

| Dirección de correo                 | nombre.apellido@usm.cl                                                                                                    | 0             |
|-------------------------------------|----------------------------------------------------------------------------------------------------|---------------|
| electrónico                         | Para acceder a la licencia de MATLAB de su organiz<br>use el correo electrónico de su universidad o empre                                                               | ación,<br>sa. |
| Ubicación                           | Chile                                                                                                    | ~             |
| ¿Qué rasgo le describe              | Seleccionar uno                                                                                                    | ~             |
| mejor?                              | Seleccionar uno                                                                                                    |               |
| ¿Tiene al menos 13<br>años de edad? | Para estudiantes<br>Profesor(a)/investigador(a) de la comunidad a<br>Aficionado(a)<br>Ingeniero(a)/científico(a) gubernamental<br>Ingeniero(a)/científico(a) industrial | académica     |
|                                     | Cancelar                                                                                                    | Crear         |

 Una vez creado, la plataforma solicitara validar su dirección de correo electrónico registrado, enviando un mensaje a su cuenta:

# Verificar su dirección de correo electrónico

- 1. Vaya a su bandeja de entrada correspondiente a @usm.cl.
- Haga clic en el enlace que aparece en el correo electrónico que le hemos enviado.

### ¿No ha recibido el correo electrónico?

- · Busque en su carpeta de correo no deseado.
- · Envienme de nuevo el correo electrónico
- Si aún no ha recibido el correo electrónico, consulte Verificación del correo electrónico o contacte con el Servicio de atención al cliente.
- El asunto del mensaje será "verificar dirección de correo electrónico"

(En algunos casos el mensaje podría llegar a carpeta "spam/no deseado")

• Una vez recibido, dar clic en el cuadro "Verificar su correo electrónico"

# Le damos la bienvenida a MathWorks

Para completar la configuración de su cuenta de MathWorks, haga clic en Verificar correo electrónico.

Verificar correo electrónico

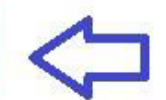

• En el siguiente cuadro realizar las ultimas indicaciones que se adjuntan a continuación:

| Nombre                             |                                                  | 0    |
|------------------------------------|--------------------------------------------------|------|
| Apellidos                          |                                                  | 0    |
| Contraseña                         |                                                  | ۲    |
| Confirmación de contraseña         |                                                  | ۲    |
| ¿Quẻ describe mejor su<br>función? | Administrador(a) de sottware (educación superio  | r v  |
| Departamento                       | Ingeniería eléctrica e informática               | ~    |
| Ayuda<br>¿Tiene dudas sobre los p  | recios de los productos o para determinar lo que |      |
| necesita?                          |                                                  |      |
| Sí. Deseo que un repro             | esentante de ventas se ponga en contacto conmig  | ю.   |
| ¿Tiene problemas técnic            | os o preguntas sobre su cuenta?                  |      |
| Sí. Deseo acceder a la             | página de contacto del servicio de soporte.      |      |
|                                    | Acepto el Acuerdo de servicios online            |      |
|                                    |                                                  | rear |

- Con los datos anteriores ya completados, cargara el panel de su cuenta.
- Para descargar la aplicación, pinchar en Instalar MATLAB

| >> Abrir MATLAB Online                                                           | Instalar MATLAB |
|----------------------------------------------------------------------------------|-----------------|
|                                                                                  |                 |
| Aquí encontrará los archivos y carpetas<br>Abra MATLAB Online para añadir conter | más recientes.  |
|                                                                                  | ano y empezan   |

#### Formación online

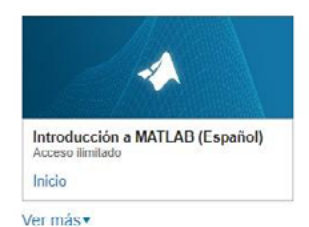

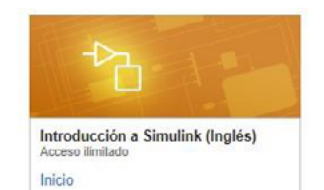

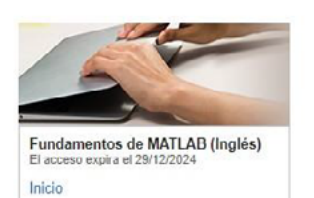

Ver todos los cursos

• Luego podrá descargar la última versión disponible, o bien adquirir versiones anteriores.

| Seleccionar versión<br>R2023b          | ~                        | DESEO:<br>Instalar productos | ~ |
|----------------------------------------|--------------------------|------------------------------|---|
| Obtener productos de MATLAB y Simulink |                          |                              |   |
|                                        |                          |                              |   |
|                                        | escargar para<br>(232 MB | Windows 🖵                    |   |

• Finalmente, al descargar, se comenzarán a descomprimir los archivos de la aplicación.

| WinZip Self-Extractor - matlab_R2023b_win64.exe                                                  | ×          |  |  |  |  |
|--------------------------------------------------------------------------------------------------|------------|--|--|--|--|
| To unzip all files in matlab_R2023b_win64.exe to<br>the specified folder press the Unzip button. | Unzip      |  |  |  |  |
| Unzip to folder:                                                                                 | Run WinZip |  |  |  |  |
| _temp_matlab_R2023b_win64 Browse                                                                 | Close      |  |  |  |  |
| Overwrite files without prompting                                                                | About      |  |  |  |  |
| .\setup.exe                                                                                      | Help       |  |  |  |  |
| Unzipping libcef.dll                                                                             |            |  |  |  |  |

## Paso 2: Instalación

• Ya con el asistente descargado, en el siguiente cuadro se debe ingresar con su cuenta creada anteriormente.

| 📣 MathWorks Pro | duct Installer  |                                                                            | – 🗆 X                |
|-----------------|-----------------|----------------------------------------------------------------------------|----------------------|
|                 | R2023b          |                                                                            | Advanced Options • 3 |
|                 |                 |                                                                            |                      |
|                 |                 | <b>∢</b> MathWorks∗                                                        |                      |
|                 |                 | Emall                                                                      |                      |
|                 |                 | nombre.apellido@usm.cl                                                     |                      |
|                 |                 | No account? Create one!<br>By signing in, you agree to our privacy policy. |                      |
|                 |                 | Next                                                                       |                      |
|                 |                 |                                                                            |                      |
|                 |                 |                                                                            |                      |
|                 |                 |                                                                            |                      |
|                 |                 |                                                                            |                      |
|                 |                 |                                                                            |                      |
| 📣 MathWorks Pro | oduct Installer |                                                                            | ;                    |
|                 | R2023           |                                                                            | Advanced Options -   |
|                 |                 |                                                                            |                      |
|                 |                 |                                                                            |                      |
|                 |                 | MathWorks <sup>∗</sup>                                                     |                      |
|                 |                 | Email                                                                      |                      |
|                 |                 | nombre.apellido@usm.cl                                                     |                      |
|                 |                 | No account? Create one!<br>By signing in, you agree to our privacy policy. |                      |
|                 |                 | Next                                                                       |                      |
|                 |                 | Next                                                                       |                      |
|                 |                 |                                                                            |                      |
|                 |                 |                                                                            |                      |
|                 |                 |                                                                            |                      |
|                 |                 |                                                                            |                      |

• En la siguiente ventana, aceptar los términos de licencia seleccionando "Yes" y luego clic en "Next"

|    | The MathWorks, Inc. Software License Agreement                                                                                                    |
|----|----------------------------------------------------------------------------------------------------|
|    | IMPORTANT NOTICE                                                                                                    |
|    | THIS IS THE SOFTWARE LICENSE AGREEMENT (THE "AGREEMENT") OF THE MATHWORKS, INC. ("MATHWORKS")<br>FOR THE PROGRAMS. THE PROGRAMS ARE LICENSED, NOT SOLD. READ THE TERMS AND CONDITIONS OF THIS<br>AGREEMENT CAREFULLY BEFORE COPYING, INSTALLING, OR USING THE PROGRAMS. FOR INFORMATION ABOUT<br>YOUR LICENSE OFFERING, CONSULT THE PROGRAM OFFERING GUIDE PRESENTED AFTER THE AGREEMENT. |
|    | THE AGREEMENT REPRESENTS THE ENTIRE AGREEMENT BETWEEN YOU (THE "LICENSEE") AND MATHWORKS<br>CONCERNING YOUR RIGHTS TO INSTALL AND USE THE PROGRAMS UNDER THE LICENSE OFFERING YOU<br>ACQUIRE.                                                                                                    |
|    | YOU MUST ACCEPT THE TERMS OF THIS AGREEMENT TO COPY, INSTALL, OR USE THE PROGRAMS IF YOU DO NOT<br>ACCEPT THE LICENSE TERMS, THEN YOU MUST IMMEDIATELY STOP USING THE PROGRAMS.                                                                                                    |
|    | IF YOU TERMINATE THIS LICENSE FOR ANY REASON WITHIN THIRTY (30) DAYS OF PROGRAM DELIVERY (THE<br>"ACCEPTANCE PERIOD") YOU WILL RECEIVE A FULL REFUND FROM THE AUTHORIZED DISTRIBUTOR FROM<br>WHOM YOU ACCURRED THE PROGRAMS OR FROM MATHWORKS IF YOU ACCURRED THE PROGRAMS DIRECTLY                                                                                                    |
| Do | you accept the terms of the license agreement?  • Yes  No  Next Cancel                                                                                                    |
|    |                                                                                                    |

• Reconocerá automáticamente la licencia asociada para luego continuar seleccionando "Next".

| 📣 MathWorks | s Product Installer |                     |                                          |                        | -                | - 🗆 ) |
|-------------|---------------------|---------------------|------------------------------------------|------------------------|------------------|-------|
|             | R2023               | 3 <b>b</b>          |                                          |                        | Advanced Options | • ?   |
|             | LICENSING           |                     | PRODUCTS                                 | OPTIONS<br>O           | CONFIRMATI       | ON    |
|             | Select lic          | ense                |                                          |                        |                  |       |
|             | License             | Label               |                                          | License Use and Option | i                |       |
|             |                     | MATLAB (Individual) | MATLAB (Individual) Academic - Total Hea |                        | ount             |       |
|             |                     |                     |                                          |                        | Next             |       |
|             |                     |                     |                                          | L                      |                  |       |

• Definir la ruta de instalación (por defecto en C:) para luego continuar con la instalación seleccionando "Next".

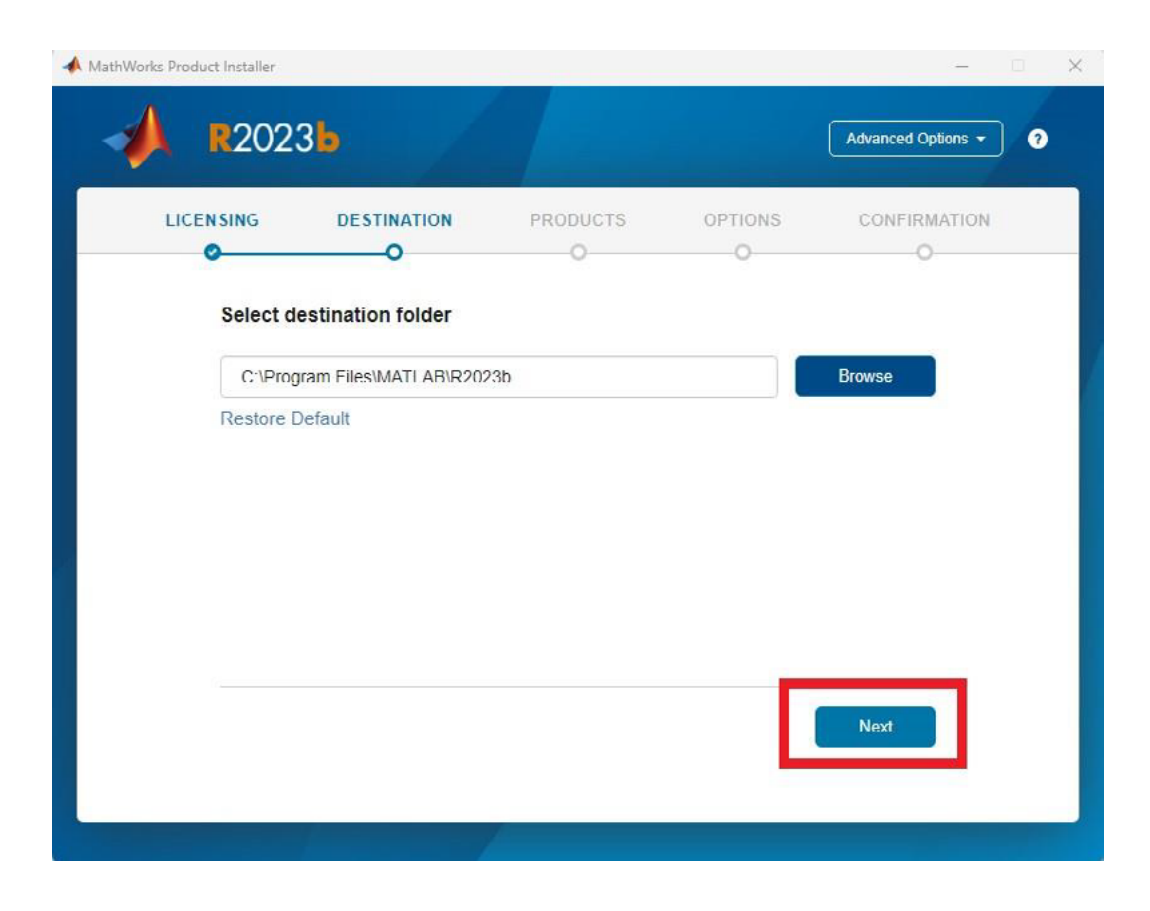

• Seleccionar los complementos a instalar y luego clic en "Next".

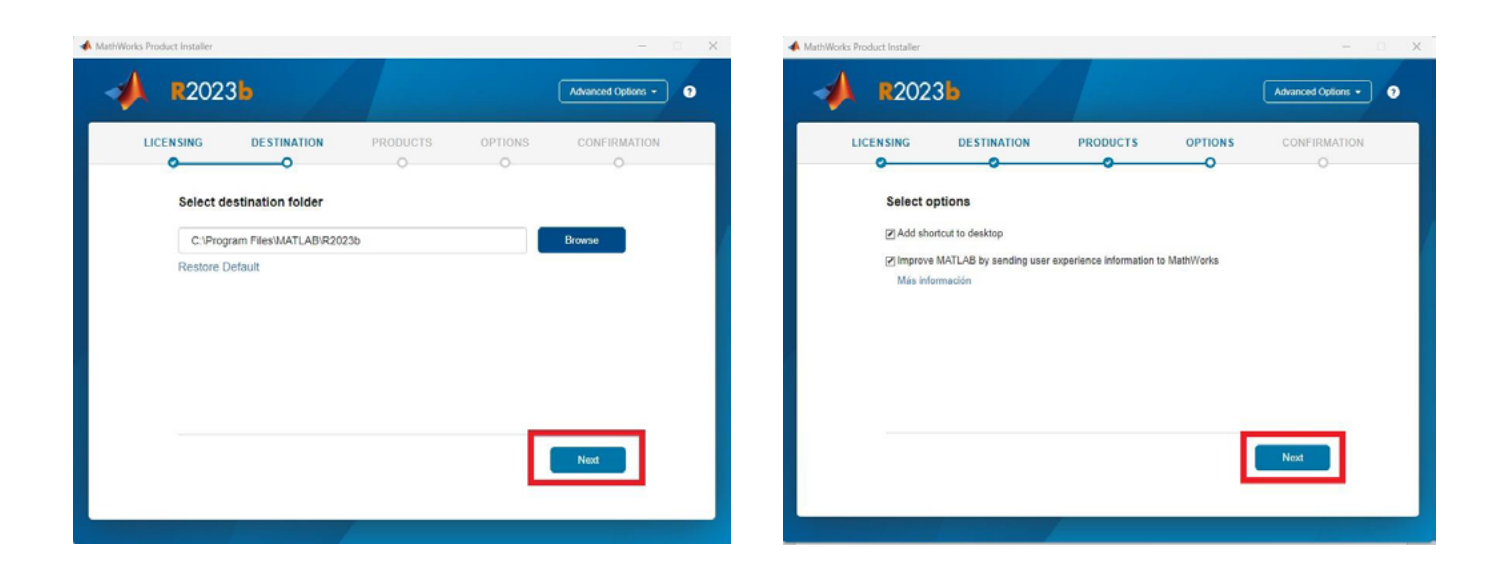

• Finalmente mostrara un resumen de la configuración de la instalación para luego comenzar la instalación dando clic en "Begin Install"

|     | -                  |          |                           | orks Product Installer                 |
|-----|--------------------|----------|---------------------------|----------------------------------------|
| ) ? | Advanced Options - |          | 3 <b>b</b>                | R202:                                  |
|     |                    | PRODUCTS |                           |                                        |
|     |                    |          | selections                | Confirm                                |
|     |                    |          | MATLAB (Individual)       | LICENSING                              |
|     |                    |          | DN<br>Files\MATLAB\R2023b | DESTINATIO                             |
|     |                    |          | oductos<br>querido        | PRODUCTS<br>2 de 113 pr<br>7.99 GB res |
|     |                    |          |                           |                                        |
|     | gin Install        |          |                           |                                        |
|     |                    |          |                           |                                        |
|     |                    | 5        |                           |                                        |

• A continuación, mostrará el estado de avance de la instalación:

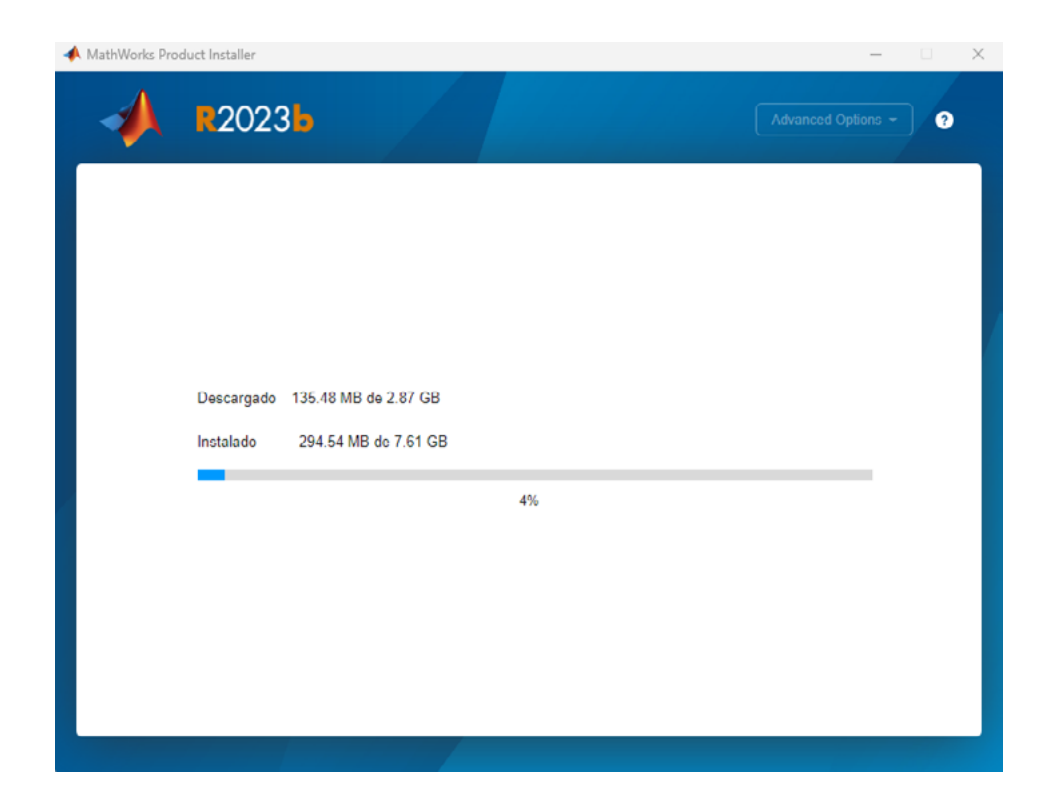

• Una vez finalizada la instalación, ejecutar la aplicación desde el menú de aplicaciones de su sistema.

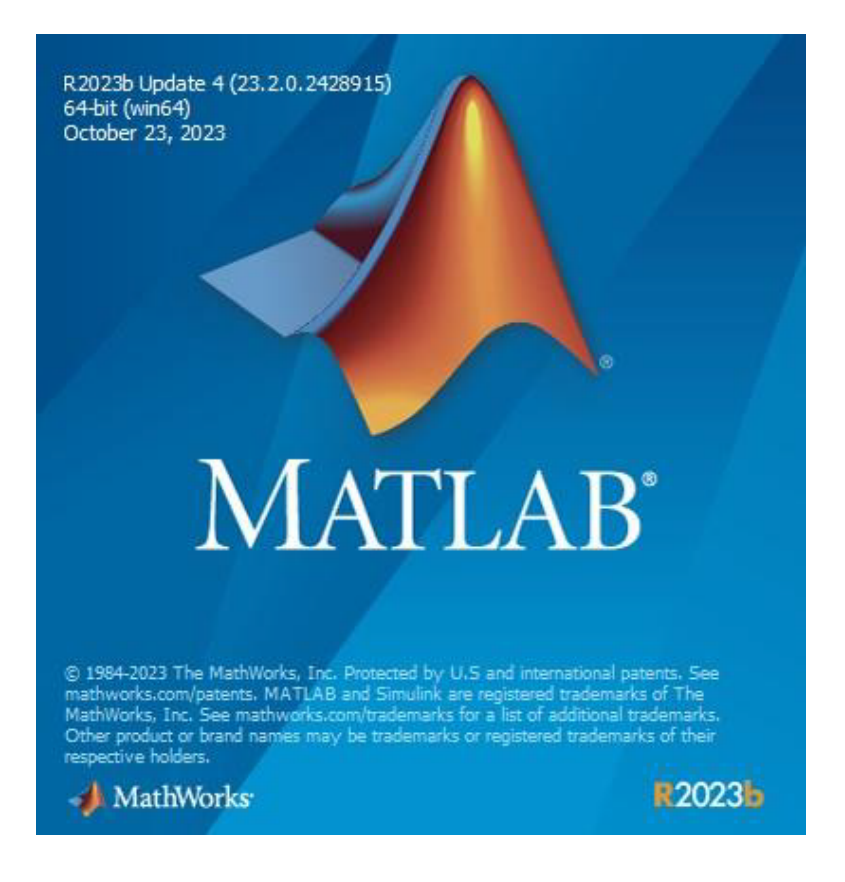

• Si los pasos anteriores fueron realizados correctamente, tendrá activado y operativo el nuevo software MATLAB.

| 🔺 MATLAB R2023b - academic use                                                                                                    |                                               |                      | – 🗆 🗙   |
|----------------------------------------------------------------------------------------------------|-----------------------------------------------|----------------------|---------|
| HOME PLOTS APPS                                                                                                    | H / L K S C C                                 | Search Documentation | P 🗍 💷 👻 |
| Image: Comparing Live Script     Image: Comparing Live Script     Image: Compar | nmunity<br>juest Support<br>rn MATLAB<br>RCES |                      | Ā       |
| 💠 💠 💽 🔂 🛜 🍋 + C: + Users + 💦 + Documents + MATLAB                                                                                                    |                                               |                      | • 0     |
| Current Folder 💿 Command Window                                                                                                    | ۲                                             | Workspace            | ۲       |
| Name      New to MATLAB? See resources for <u>Getting Started</u> .                                                                                                    | ×                                             | Name - Value         |         |
|                                                                                                    |                                               |                      |         |
| Select a file to view details                                                                                                    |                                               |                      |         |
| Keady                                                                                                    |                                               |                      |         |